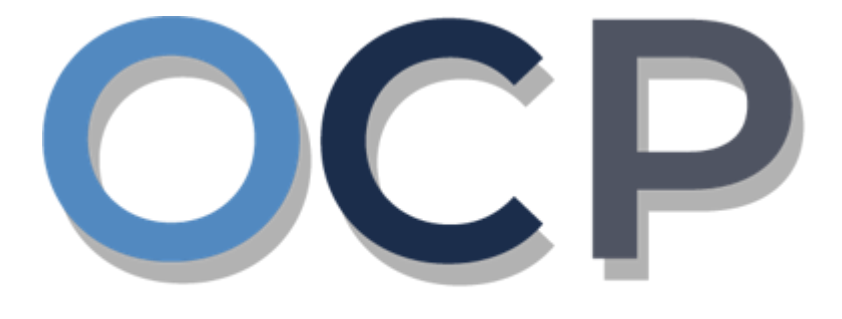

# ONE • COMMON • PORTAL

# User Guide Rejected Business Names

### PURPOSE

This user guide acts as a reference for applicants whose application to register a business name has been rejected in the One Common Portal.

### GLOSSARY

The following acronyms are used frequently:

| Term  | Meaning                                  |
|-------|------------------------------------------|
| OCP   | One Common Portal                        |
| ROCBN | Registry of Companies and Business Names |

### FURTHER ASSISTANCE

If you have any questions or issues while using OCP, please call us at +673-2380505 or send an email to **info.rocbn@mofe.gov.bn** 

## **Table of Content**

| Topics                 | Page      |
|------------------------|-----------|
| Rejected Business Name | <u>35</u> |

### **OCP – Rejected Business Name**

|                        | Applicant   |
|------------------------|-------------|
| REJECTED BUSINESS NAME | Online User |

Applicant will receive an email notification if their application has been rejected.

Log in to your email and open the e-mail **Rejected– Registration For Business Name** in your inbox.

| Rejected – Register a Business Name For Company Puzzles and Cl                                                                                        | ues |
|----------------------------------------------------------------------------------------------------|-----|
| کمنترین کواڠن دان ایکونومی One   MINISTRY OF FINANCE AND ECONOMY Common   BRUNEL DARUSSALAM Portal                                                    |     |
| Reference No:   P30000063     Sending Date:   05 Nov 2020                                                                                             |     |
| Business Names                                                                                                    |     |
| Puzzles and Clues.                                                                                                    |     |
| Dear Sir/Madam,                                                                                                    |     |
| Your application to <b>Register a Business Name</b> for the above Business Names has been declined on <b>05 Nov 2020</b> for the following reason(s): |     |
| <ul><li>One or more owners are currently disqualified.</li><li>Rejected</li></ul>                                                                     |     |
| Please do not hesitate to contact the Registry of Companies and Business Names if you have any further questions regarding this matter.               |     |
| Yours faithfully,                                                                                                    |     |
| FOR REGISTRAR OF BUSINESS NAME<br>Ministry of Finance and Economy,<br>Brunei Darussalam                                                               |     |
| Copyright © Brunei Darussalam 2020. All Rights Reserved.                                                                                              |     |
| Please do not reply to this email.<br>Emails sent to this address will not be answered.                                                               |     |
|                                                                                                    |     |

#### Note:

- The email will detail:
  - When the application was rejected
  - The reason(s) why the application was rejected.

### **OCP – Rejected Business Name**

Navigate to the OCP dashboard. Rejected applications will be displayed in the **Finished Businesses** section.

| Unfinished Businesses                                                    | s                                          | Finished Businesses                                           |                   | Correspondence Details                                              |                              |                                                                               |                    |
|--------------------------------------------------------------------------|--------------------------------------------|---------------------------------------------------------------|-------------------|---------------------------------------------------------------------|------------------------------|-------------------------------------------------------------------------------|--------------------|
| Dratt<br>Application No CR52010121<br>Station 103                        | 12-Oct-2020                                | Rejected<br>Application No CR52010122<br>Steamboat Chronicles | 12-Oct-2020       |                                                                     | No Information               | Available                                                                     |                    |
| O5 Days Remaining<br>Complete your business regis<br>before cancellation | 14 Days<br>tration process<br>View Details | Rejected<br>Application No CR52010101<br>Station 101          | 10-Oct-2020       | Payment<br>Super Kids Toys<br>Address Change<br>Paid on 25 May 2020 | View All<br>30 BND<br>Online | Penalty<br>ABC Computer Services<br>Renewal Restration<br>Paid on 25 May 2020 | View All<br>30 BND |
| Unfinished Businesses                                                    | s                                          |                                                               |                   |                                                                     |                              |                                                                               |                    |
| Application Date                                                         | Application No.                            | Entity Name                                                   | Description       |                                                                     |                              | St                                                                            | atus               |
| 12-Oct-2020                                                              | CRS2010123                                 | Abd Events                                                    | Register a Busine | ss Name                                                             |                              | •                                                                             | Pending Review     |
| 12-Oct-2020                                                              | CRS2010121                                 | Station 103                                                   | Register a Busine | ss Name                                                             |                              |                                                                               | Draft              |
| 22-Sep-2020                                                              | CRS2009228                                 | Auto Car Was                                                  | Register a Busine | ss Name                                                             |                              |                                                                               | Returned           |
|                                                                          |                                            |                                                               | View              | All                                                                 |                              |                                                                               | NOTE               |
| Finished Businesses                                                      |                                            |                                                               |                   |                                                                     |                              |                                                                               |                    |
| Application Date                                                         | Application No.                            | Entity Name                                                   | Description       |                                                                     |                              | St                                                                            | atus               |
| 12-Oct-2020                                                              | CRS2010122                                 | Steamboat Chronicles                                          | Register a Busine | ss Name                                                             |                              |                                                                               | Reje<br>1          |
| 10-Oct-2020                                                              | CRS2010101                                 | Station 101                                                   | Register a Busine | ss Name                                                             |                              |                                                                               | Rejected           |
| 07-Oct-2020                                                              | CRS20100720                                | Tuition School                                                | Register a Busine | ss Name                                                             |                              |                                                                               | Approved           |
|                                                                          |                                            |                                                               | View              | All                                                                 |                              |                                                                               |                    |

*Note:* The **Finished Businesses** section will display the work items that are approved / rejected.

#### 1. Click on one of the **Rejected** applications.

| View All | To expand the list.                  |
|----------|--------------------------------------|
|          | To display the work items in a list. |
|          | To display the work items in a grid. |

Navigate to the OCP dashboard. Rejected applications will be displayed in the **Finished Businesses** section.

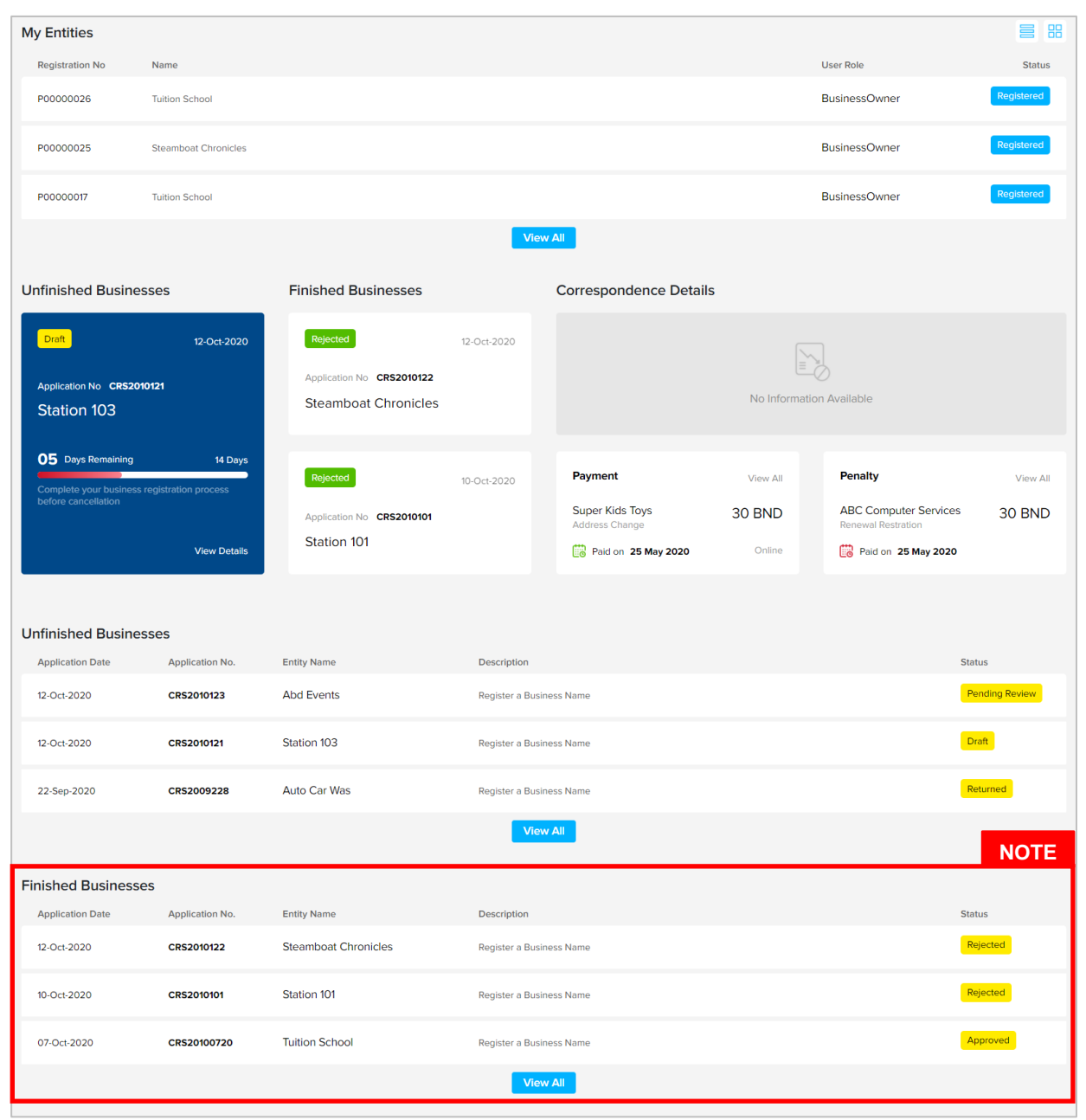

Note: The Finished Businesses section will display the work items that are approved /

rejected.

| View All | To expand the list.                  |
|----------|--------------------------------------|
|          | To display the work items in a list. |
|          | To display the work items in a grid. |